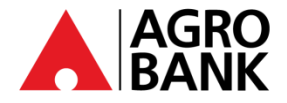

# **SOALAN LAZIM**

### AGRONetBIZ (Perbankan Internet Perniagaan)

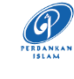

| NO. | QUESTION                                                                         | ANSWER                                                                                                    |  |  |  |
|-----|----------------------------------------------------------------------------------|----------------------------------------------------------------------------------------------------|--|--|--|
|     | AGRONetBIZ Umum                                                                  |                                                                                                    |  |  |  |
| 1   | Bagaimanakah cara untuk memohon<br>AGRONetBIZ?                                   | Anda boleh melawat cawangan utama anda untuk<br>mendapatkan bantuan bagi meneruskan permohonan<br>AGRONetBIZ.                                                                                                    |  |  |  |
| 2   | Apakah keperluan untuk mencipta 'Username'?                                      | <i>'Username'</i> anda mesti menggunakan huruf abjad atau<br>campuran format alfanumerik dengan sekurang-kurangnya 6<br>hingga 16 aksara. Ia tidak boleh mengandungi sebarang aksara<br>khas, kecuali '_'.                                                                                                    |  |  |  |
|     |                                                                                  | Contoh: Abcdefg_12                                                                                                    |  |  |  |
| 3   | Apakah syarat-syarat untuk mencipta 'Password'?                                  | "Password" anda mesti mengandungi campuran nombor dan<br>format abjad dengan julat antara 8 hingga 12 aksara dan tidak<br>boleh mengandungi aksara khas ini.['<>'%;&+].                                                                                                    |  |  |  |
| 4   | Adakah saya boleh menukar '' <i>Password</i> ' saya?                             | Langkah 1: Log masuk ke AGRONetBIZ<br>Langkah 2: Pada menu navigasi sisi, klik Pengurusan Profil<br>Langkah 3: Tukar ' <i>Password'</i>                                                                                                    |  |  |  |
| 5   | Apakah yang perlu saya lakukan jika saya terlupa<br>'Password' saya?             | <ul> <li>Anda boleh mengikuti langkah-langkah di bawah:</li> <li>1. Log masuk ke https://www.agronetbiz.com.my/</li> <li>2. Pada halaman Log Masuk, klik 'Tetapkan Semula Kata Laluan'.</li> <li>3. Klik peranan anda.</li> <li>4. Masukkan Nama Pengguna dan Kata Laluan Sementara yang diterima melalui emel berdaftar.</li> <li>5. Cipta Kata Laluan Baharu.</li> <li>6. Sahkan Kata Laluan Baharu.</li> <li>7. Pentadbir Korporat perlu menghubungi Pusat Hubungan Agrobank untuk pengaktifan. Pengguna Korporat perlu menghubungi Pentadbir Korporat mereka untuk pengaktifan.</li> </ul> |  |  |  |
| 6   | Apakah kebaikan menggunakan AGRONetBIZ?                                          | AGRONetBIZ menggabungkan pengurusan tunai, penyelesaian<br>perdagangan dan pembayaran. Ia membantu memudahkan<br>kompleksiti perbankan untuk pelbagai transaksi perniagaan<br>dengan keselesaan dan kemudahan anda. Anda boleh<br>mengawal dengan mudah sistem pengurusan aliran tunai yang<br>cekap dan memenuhi keperluan anda. Anda pasti akan<br>menikmati pengalaman perniagaan yang baik dengan<br>AGRONetBIZ.                                                                                                    |  |  |  |
| 7   | Siapakah yang layak untuk memohon<br>AGRONetBIZ?                                 | Pemilik tunggal/syarikat/kelab dan persatuan yang membuka<br>akaun korporat dengan Agrobank layak untuk memohon.                                                                                                    |  |  |  |
| 8   | Apakah keperluan pelayar web minimum yang diperlukan untuk mengakses AGRONetBIZ? | Versi pelayar web minimum yang diperlukan adalah seperti<br>berikut:<br>• Safari Mudah Alih Versi 14 dan ke atas<br>• Safari Versi 14 dan ke atas<br>• Mozilla Firefox Versi 127 dan ke atas<br>• Microsoft Edge Versi 126 dan ke atas<br>• Google Chrome Versi 125 dan ke atas                                                                                                    |  |  |  |
| 9   | Apakah peranan yang tersedia untuk mengakses<br>AGRONetBIZ?                      | <ul> <li>Peranan yang tersedia untuk mengakses AGRONetBIZ adalah:</li> <li>Pentadbir Korporat</li> <li>Pengguna Korporat <ul> <li>Pengguna Tunggal (Single User)</li> <li>Pemula (Initiator)</li> <li>Pemerhati (Viewer)</li> <li>Pelulus (Approver)</li> </ul> </li> </ul>                                                                                                    |  |  |  |

www.agrobank.com.my

🎔 🔿 🛛 @AgrobankMy

nkMy 🕞

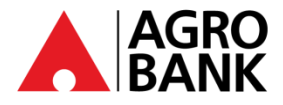

### SOALAN LAZIM

### AGRONetBIZ (Perbankan Internet Perniagaan)

| NO. | QUESTION                                                                                            | ANSWER                                                                                                    |
|-----|----------------------------------------------------------------------------------------------------|----------------------------------------------------------------------------------------------------|
| 10  | Apakah yang boleh saya lakukan sebagai<br>Pentadbir Korporat?                                       | <ul> <li>Sebagai Pentadbir Korporat, anda boleh:</li> <li>Mencipta, mengedit, memadam, dan menambah Pengguna<br/>Korporat</li> <li>Menetapkan akaun kepada Pengguna Korporat</li> <li>Mengaktifkan AGROSecure untuk Pengguna Korporat</li> </ul>                                    |
| 11  | Apakah yang boleh saya lakukan sebagai<br>Pongguna Korporat (Pongguna Tunggal                       | Peranan Eungci                                                                                                    |
|     | Pengguna Korporat (Pengguna Tunggal,<br>Pemerhati, Pemula & Pelulus)                                | Pengguna<br>Tunggal<br>(Single User)                                                                                                    |
|     |                                                                                                    | Pemerhati Hanya lihat akaun dan muat turun<br>( <i>Viewer</i> ) penyata.                                                                                                    |
|     |                                                                                                    | Pemula Lihat akaun, muat turun penyata ( <i>Initiator</i> ) elektronik dan mulakan transaksi.                                                                                                    |
|     |                                                                                                    | Pelulus Lihat akaun, muat turun penyata<br>(Approver) elektronik dan luluskan transaksi yang<br>dimulakan oleh Pemula.                                                                                                    |
| 12  | Siapakah yang perlu saya hubungi jika saya<br>mempunyai sebarang pertanyaan mengenai<br>AGRONetBIZ? | Untuk sebarang pertanyaan, sila hubungi kami di 1 300 – 88 –<br>2552 atau 03 – 2023 2552.                                                                                                    |
| 13  | Bagaimanakah Pentadbir Korporat Unlocked<br>Pengguna Korporat?                                      | Pentadbir Korporat boleh log masuk ke AGRONetBIZ dan ikut<br>langkah-langkah di bawah:                                                                                                    |
|     |                                                                                                    | <ul> <li>Langkah 1: Pada menu navigasi sisi, klik "Pentadbiran<br/>Perkhidmatan IB"</li> <li>Langkah 2: Klik "Penyelenggaraan Pengguna"</li> <li>Langkah 3: Klik Nama Pengguna Pengguna Korporat</li> <li>Langkah 4: Klik "Buka Kunci"</li> <li>Langkah 5: Klik "Sahkan"</li> </ul> |
|     | AG                                                                                                  | ROSecure                                                                                                    |
| 14  | Apakah itu <b>AGROSecure</b> ?                                                                      | AGROSecure adalah cara yang lebih selamat dan mudah untuk mengesahkan transaksi AGRONetBIZ.                                                                                                    |
| 15  | Bagaimanakah saya menggunakan AGROSecure?                                                           | la adalah aplikasi yang digunakan untuk log masuk dan mengesahkan transaksi pembayaran di AGRONetBIZ mengikut peranan anda.                                                                                                    |
| 16  | Apakah peranan yang memerlukan AGROSecure                                                           | Peranan yang memerlukan AGROSecure adalah:                                                                                                    |
|     |                                                                                                    | Peranan Fungsi                                                                                                    |
|     |                                                                                                    | Pentabir KorporatLog masuk dan melaksanakan(Corporate Admin)sebarang penyelenggaraan                                                                                                    |
|     |                                                                                                    | Pengguna Tunggal Log masuk dan melaksanakan<br>(Single User) pembayaran                                                                                                    |
|     |                                                                                                    | Pelulus<br>(Approver)<br>Log masuk dan mengesahkan<br>pembayaran                                                                                                    |
|     |                                                                                                    |                                                                                                    |

www.agrobank.com.my

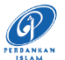

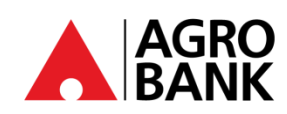

#### **FREQUENTLY ASK QUESTIONS** AGRONetBIZ (Business Internet Banking)

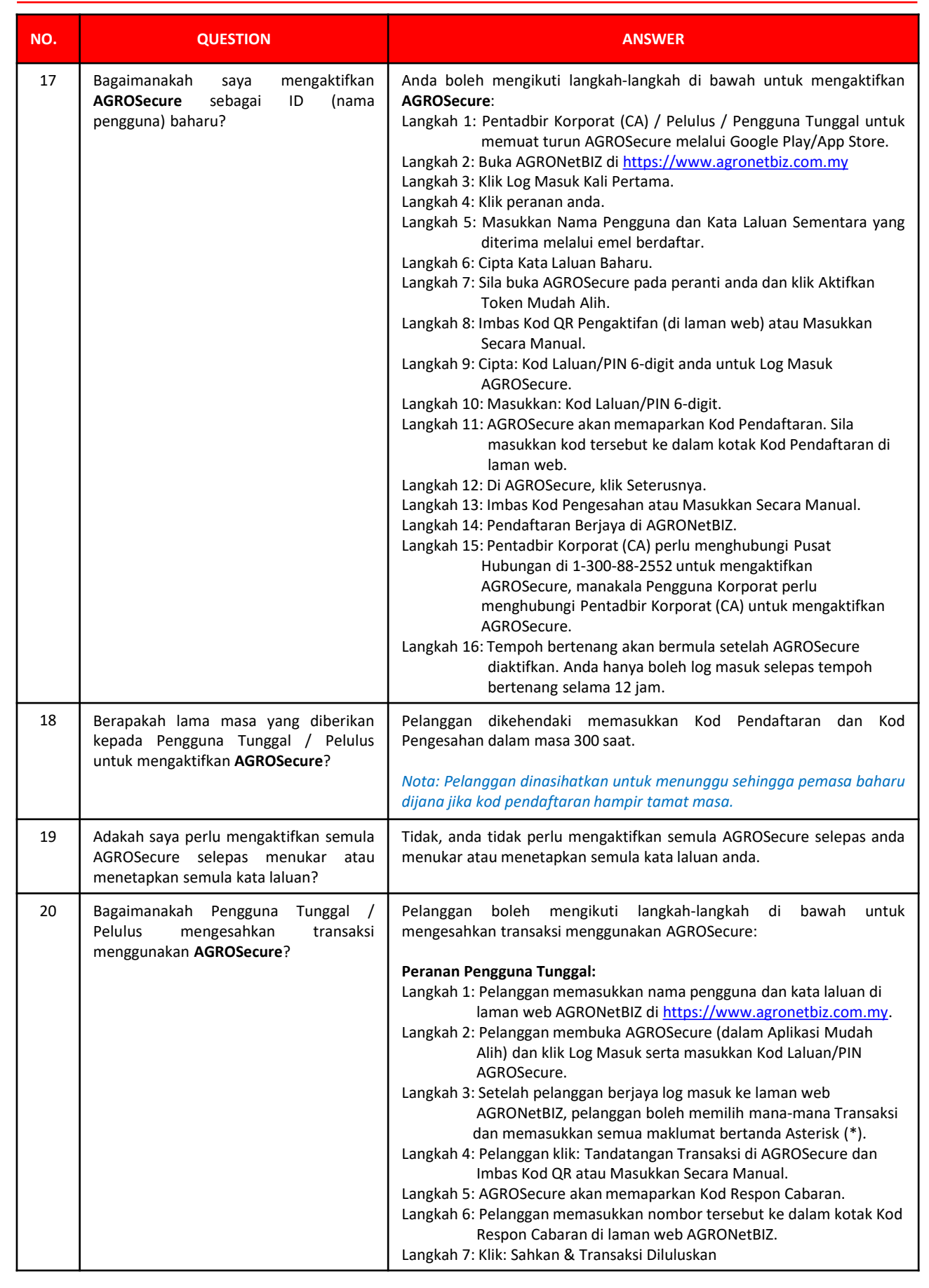

🌐 www.agrobank.com.my 🚯 www.facebook.com / Agrobank 🈏 🙆 @AgrobankMy 💽

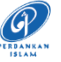

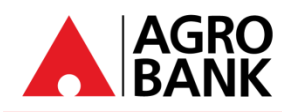

# **SOALAN LAZIM** AGRONetBIZ (Perbankan Internet Perniagaan)

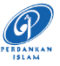

| NO | QUESTION                                                                                                    | ANSWER                                                                                                    |
|----|----------------------------------------------------------------------------------------------------|----------------------------------------------------------------------------------------------------|
|    |                                                                                                    | Peranan Pelulus:                                                                                                    |
|    |                                                                                                    | <ul> <li>Langkah 1: Pelanggan memasukkan nama pengguna dan kata laluan di<br/>laman web AGRONetBIZ di <u>https://www.agronetbiz.com.my</u>.</li> <li>Langkah 2: Pelanggan membuka AGROSecure (dalam Aplikasi Mudah<br/>Alih) dan klik Log Masuk serta masukkan Kod Laluan/PIN<br/>AGROSecure.</li> <li>Langkah 3: Setelah pelanggan berjaya log masuk ke laman web<br/>AGRONetBIZ, klik: Kebenaran.</li> <li>Langkah 4: Pilih transaksi untuk diluluskan dengan mengklik Nombor<br/>Rujukan IB bagi transaksi tersebut.</li> <li>Langkah 5: Setelah menyemak butiran transaksi, pilih dan klik:<br/>Luluskan atau Tolak.</li> <li>Langkah 6: Sila buka AGROSecure (dalam Aplikasi Mudah Alih).</li> <li>Langkah 7: Klik Tandatangan Transaksi dan Imbas Kod QR atau<br/>Masukkan Secara Manual.</li> <li>Langkah 8: AGROSecure akan memaparkan Kod Respon Cabaran.</li> <li>Langkah 9: Masukkan nombor tersebut ke dalam kotak Kod Respon<br/>Cabaran di laman web.</li> <li>Langkah 10: Klik: Sahkan &amp; Transaksi Diluluskan.</li> </ul> |
| 21 | Berapakah lama masa yang diberikan kepada<br>Pengguna Tunggal/Pelesen untuk<br>meluluskan transaksi?                                                                                                    | Pelanggan dikehendaki memasukkan Kod Respon Cabaran dalam<br>masa <b>80 saat</b> untuk meluluskan atau menolak transaksi.<br>Tanpa kelulusan anda, transaksi anda tidak akan diproses, dan<br>jumlah wang tidak akan ditolak dari akaun anda.                                                                                                    |
| 22 | Adakah saya masih boleh menggunakan<br>AGROSecure ketika saya berada di luar<br>negara?                                                                                                    | Ya, anda boleh menggunakan AGROSecure di mana sahaja walaupun ketika anda berada di luar negara.                                                                                                    |
| 23 | Bolehkah saya mengaktifkan <b>AGROSecure</b><br>pada dua peranti yang berbeza?                                                                                                    | Tidak, AGROSecure hanya boleh dihubungkan kepada 1 peranti bagi<br>setiap ID (nama pengguna).                                                                                                    |
| 24 | Apakah keperluan peranti minimum untuk menjalankan AGROSecure?                                                                                                    | Keperluan minimum kami untuk memuat turun <b>AGROSecure</b> adalah Android OS V10.0 dan iOS V12.0.                                                                                                    |
| 25 | Saya baru sahaja membeli peranti baharu. Saya<br>telah MENGAKTIFKAN <b>AGROSecure</b> sebelum<br>ini pada peranti saya yang lama. Adakah saya<br>akan mempunyai <b>AGROSecure</b> pada kedua-<br>dua peranti? | Setelah mengaktifkan <b>AGROSecure</b> pada peranti baharu, anda tidak<br>lagi dapat menggunakan <b>AGROSecure</b> pada peranti lama.                                                                                                    |
| 26 | Berapakah ID (nama pengguna) yang boleh diaktifkan dalam SATU peranti AGROSecure?                                                                                                    | Sehingga 10 ID (nama pengguna) boleh diaktifkan melalui <u>SATU</u><br>aplikasi AGROSecure.                                                                                                    |
| 27 | Bagaimanakah cara mengaktifkan semula ID<br>(nama pengguna) saya di <b>AGROSecure</b> jika<br>telah menukar peranti saya?                                                                                     | Pelanggan sentiasa boleh mengaktifkan semula ID (nama pengguna)<br>di <b>AGROSecure</b> pada peranti baharu mengikut langkah-langkah dalam<br>jawapan no. 17.                                                                                                    |
| 28 | Saya telah diberikan ID (nama pengguna)<br>baharu, bolehkah saya memadamkan ID (nama<br>pengguna) lama saya di <b>AGROSecure</b> ?                                                                            | Ya, pelanggan boleh memadamkan ID (nama pengguna) lama dengan<br>mengikuti langkah-langkah di bawah:<br>Langkah 1. Ketuk dan tahan pada ID (nama pengguna) anda.<br>Langkah 2. 'Pengesahan Padam' akan muncul.<br>Langkah 3. Klik 'Ya' untuk memadamkan nama pengguna.                                                                                                    |
| 29 | Mengapa saya tidak boleh mendaftar untuk AGROSecure pada pelbagai peranti?                                                                                                    | Untuk tujuan keselamatan, <b>AGROSecure</b> hanya boleh dihubungkan<br>kepada <u>SATU</u> peranti bagi setiap ID pengguna. Ini juga untuk<br>mengelakkan pihak ketiga daripada menggunakan ID anda untuk<br>mendaftar <b>AGROSecure</b> pada peranti lain.                                                                                                    |

www.agrobank.com.my

•

🎔 🗿 🛛 @Agroba

@AgrobankMy 📃 🕟

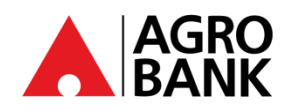

### **SOALAN LAZIM** AGRONetBIZ (Perbankan Internet Perniagaan)

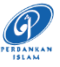

| NO          | QUESTION                                                                                       | ANSWER                                                                                                    |  |  |  |
|-------------|------------------------------------------------------------------------------------------------|----------------------------------------------------------------------------------------------------|--|--|--|
|             | Tempoh Bertenang                                                                               |                                                                                                    |  |  |  |
| 30          | Apakah Tempoh Bertenang?                                                                       | Tempoh Bertenang adalah langkah keselamatan tambahan<br>di mana pelanggan akan dikenakan tempoh bertenang<br>selama 12 jam untuk mengelakkan kelulusan transaksi<br>yang tidak sah.                                                                          |  |  |  |
|             |                                                                                                | Tempoh bertenang 12 jam ini akan berkuatkuasa selepas Pengaktifan AGROSecure untuk log masuk kali pertama.                                                                                                    |  |  |  |
| 31          | Adakah saya masih boleh mengakses AGRONetBIZ semasa Tempoh Bertenang?                          | Tidak, anda tidak dibenarkan mengakses AGRONetBIZ semasa Tempoh Bertenang.                                                                                                    |  |  |  |
| Kill Switch |                                                                                                |                                                                                                    |  |  |  |
| 32          | Apakah <i>Kill Switch</i> ?                                                                    | <i>Kill Switch</i> adalah ciri keselamatan layan diri yang membolehkan anda melindungi kewangan anda daripada penipuan dalam talian dan meningkatkan keselamatan perbankan dalam talian anda.                                                                |  |  |  |
|             |                                                                                                | Nota: Anda HANYA perlu menggunakan <b>Kill Switch</b> jika anda mengesyaki anda telah ditipu.                                                                                                    |  |  |  |
| 33          | Apakah keperluan <i>Kill Switch</i> ?                                                          | Jika anda mengesyaki bahawa anda adalah mangsa<br>penipuan, anda boleh menggunakan ciri <i>Kill Switch</i> untuk<br>melindungi kewangan anda dengan serta-merta. Ciri ini<br>akan menyekat akses perbankan internet anda.                                    |  |  |  |
| 34          | Bagaimanakah saya mengaktifkan <i>Kill Switch</i> ?                                            | Anda boleh mengikuti langkah-langkah di bawah untuk<br>mengaktifkan <i>Kill Switch</i> :<br>• Log masuk ke <u>http://www.agronet.com.my/rib</u><br>• Pergi ke "Pengurusan Profil" dan Klik "Kill Switch"<br>• Klik "Aktifkan Kill Switch"<br>• Klik "Sahkan" |  |  |  |
| 35          | Saya telah mengaktifkan <i>Kill Switch</i> . Apakah yang akan berlaku sekarang?                | Sebarang transaksi tidak dibenarkan setelah <i>Kill Switch</i><br>diaktifkan, akses perbankan internet anda akan<br>disekat/digantung.                                                                                                    |  |  |  |
| 36          | Bagaimanakah saya tahu jika <i>Kill Switch</i> saya telah<br>diaktifkan?                       | Jika anda cuba log masuk ke AGRONetBIZ, anda akan menerima mesej seperti berikut:                                                                                                    |  |  |  |
|             |                                                                                                | "Kill Switch anda telah diaktifkan. Sila hubungi Pusat<br>Hubungan Agrobank di 1 300 88 2552 untuk bantuan."                                                                                                    |  |  |  |
| 37          | Bagaimanakah saya boleh membuka sekatan akaun saya<br>atau menyahaktifkan <i>Kill Switch</i> ? | Anda boleh menghubungi Pusat Hubungan kami di 1-300-<br>88-2552 atau 03-20790600 untuk membuka sekatan atau<br>menyahaktifkan <i>Kill Switch</i> .                                                                                                    |  |  |  |

•

🍠 🧿 @AgrobankMy